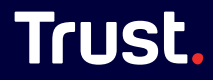

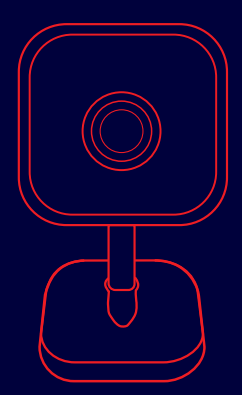

# USER GUIDE

## INDOOR WIFI CAMERA

Bedienungsanleitung | Mode d'emploi | Gebruikershandleiding | Manuale utente | Manual del usuario | Guia do utilizador | Brukerveiledning | Bruksanvisning | Käyttööpas | Brugsveiledning | Instrukcja obstrug | Navod k použit | Navod na použivanie | Használati utmutató | Manual de utilizare | Ръководство за потребителя | Eysuspilö confort, | Kullanic klaivzuz | Руководство пользователя | Uporabniški priročnik | Korisnički priručnik | Guia do usuáro | Посібник користувача | Jayutup-cet

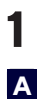

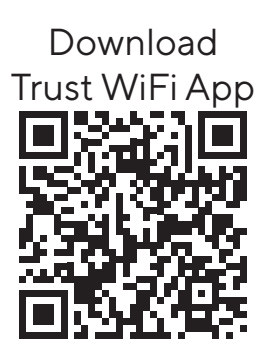

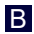

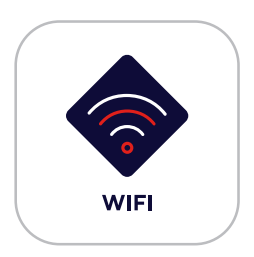

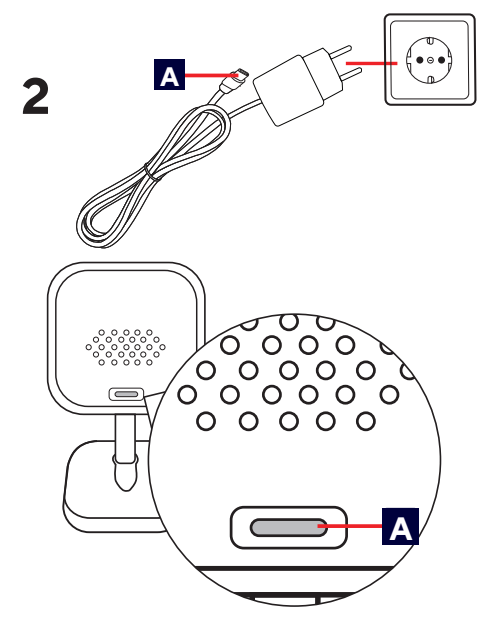

Connect the supplied USB-C power cable to the back of the camera

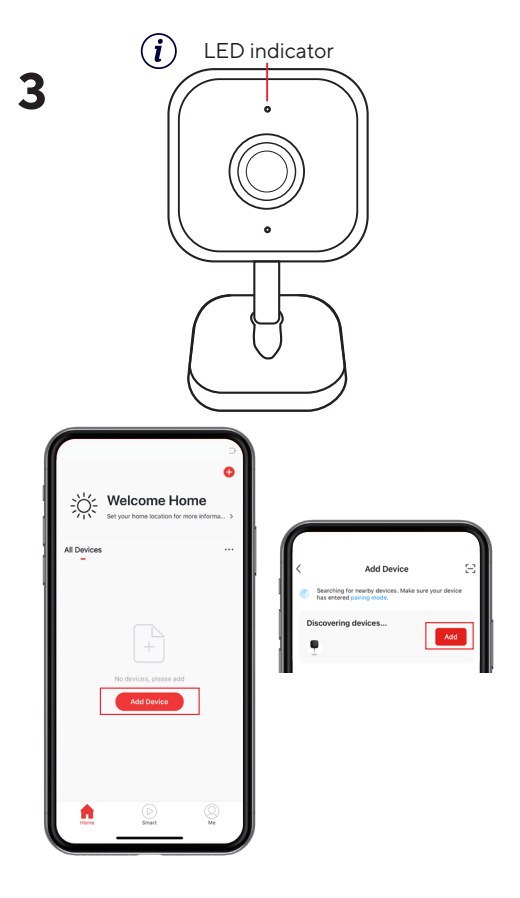

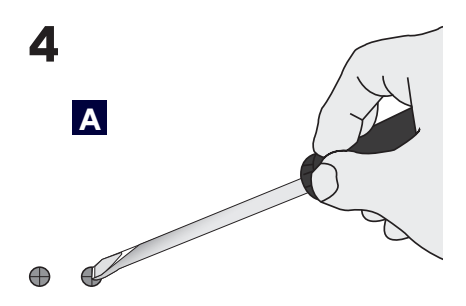

Secure the screws on a flat surface using the supplied wall plugs and screws.

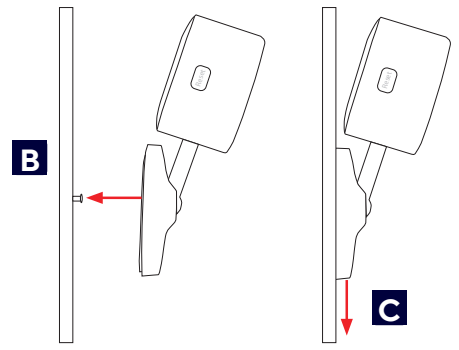

5

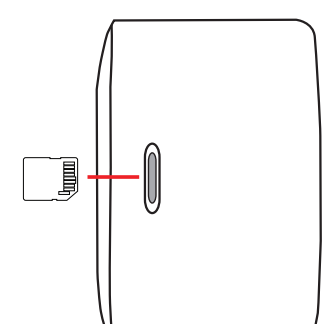

A Place the SD card in the slot on the side of the camera

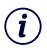

# Following this step will remove the camera from the App.

Press the reset button on the back of the camera for more then 5 sec. The camera will beep 3x to indicate it is reset

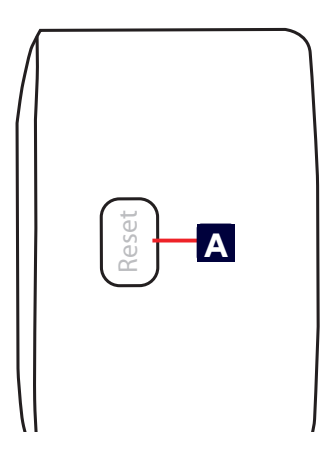

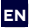

#### Before getting started

Make sure your phone or tablet is connected to a 2.4GHz or 5GHz WiFi network. To install this product you will need your WiFi network name and WiFi password. Make sure Bluetooth is enabled on your phone or tablet for easy installation.

#### 1. Trust WiFi App

- A Download the Trust WiFi App from the App store or Google PlayStore.
- **B** Open the App. When using the App for the first time you have to register a new account.

#### 2. Install the camera

Install the camera by first connecting the supplied USB-C cable to the supplied power adapter. Then connect the USB-C connector to the back of the camera and the power adapter to a power outlet. The camera will now boot up. Wait untill the camera plays a sound 2x to indicate it has booted up.

#### 3. Connect the camera

Note: Before proceeding with this step make sure the LED indicator on the front of the camera is flashing. If the LED is not flashing please reset the camera.

Login to the Trust WiFi App and press "Add device" or press the (+) icon in the upper right comer. Make sure you are near the camera and follow the on-screen instructions.

#### 4. Optional: Mount Camera

- Attach the supplied screws to a flat surface. Make sure the distance between the screws is the same as the hanging slots on the bottom of the camera
- B Place the camera on the screws
- Gently pull the camera down on the screws to secure it securely.

#### 5. Place SD Card

A Insert the SD card in the slot on the side of the camera (Max. 256Gb) with the copper connectors facing the front of the camera.

Now your camera is ready to use. For more usage information go to trust.com/71365.

## (i) Reset Camera

Following this step will remove the camera from the App.

A Press the reset button on the side of the camera for more then 5 sec. The camera will beep 3x to indicate it is reset. After resetting the camera will boot up again.

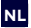

#### NL Voordat u begint

Zorg ervoor dat je telefoon of tablet is verbonden met een 2.4GHz of 5GHz WiFi-netwerk Om dit product te installeren heb ie de naam en het wachtwoord van ie WiFi-netwerk nodia. Zora ervoor dat Bluetooth is ingeschakeld op je telefoon of tablet voor eenvoudige installatie.

#### 1. Trust WiFi App

- A Download de Trust WiFi App uit de App Store of Google PlavStore.
- B Open de App. Als je de App voor de eerste keer gebruikt, moet je een nieuw account registreren.

#### 2. Installeer de camera

Installeer de camera door eerst de meegeleverde USB-C kabel aan te sluiten op de meegeleverde stroomadapter. Sluit vervolgens de USB-C connector aan op de achterkant van de camera en de voedingsadapter op een stopcontact. De camera zal nu opstarten. Wacht tot de camera 2x geluid maakt om aan te geven dat hii is opgestart.

#### 3. Verbind de camera

(i) Opmerking: Zorg ervoor dat de LED-indicator aan de voorkant van de camera knippert voordat je verder gaat met deze stap. Als de LED niet knippert, reset de camera dan.

Log in op de Trust WiFi App en druk op "Apparaat toevoegen" of druk op het (+) icoontje in de rechterbovenhoek. Zora ervoor dat ie in de buurt van de camera bent en volg de instructies op het

scherm.

#### 4. Optioneel: Camera monteren

- A Bevestia meegeleverde de schroeven qo een vlakke ondergrond. Zorg ervoor dat de afstand tussen de schroeven gelijk is aan de ophanggleuven op de onderkant van de camera
- B Plaats the camera op de schroeven
- C Trek voorzichtig de camera omlaag op de schroeven om deze goed vast te zetten.

#### 5. SD kaart plaatsen

A Plaats de SD-kaart in de sleuf aan de ziikant van de camera (Max. 256Gb) met de koperen connectors naar de voorkant van de camera gericht.

Nu is uw camera klaar voor gebruik. Ga voor meer gebruiksinformatie naar trust.com/71365

## (i) Reset Camera

\rm Als je deze stap uitvoert, wordt de camera verwijderd uit de App.

A Druk langer dan 5 sec. op de resetknop aan de zijkant van de camera. De camera zal 3x piepen om aan te geven dat hij gereset is. Na het resetten start de camera weer op.

FR

#### Avant de commencer

Assurez-vous que votre téléphone ou votre tablette est connecté à un réseau WiFi 2,4 GHz ou 5 GHz. Pour installer ce produit, vous aurez besoin de votre nom de réseau sans fil et de votre mot de passe WiFi. Assurez-vous que le Bluetooth est activé sur votre téléphone ou votre tablette pour faciliter l'installation.

#### 1. Application Trust WiFi

- A Téléchargez l'application Trust WiFi à partir de l'App Store ou de Google PlayStore.
- B Ouvrez l'application. Lors de la première utilisation de l'application, vous devez enregistrer un nouveau compte.

#### 2. Installation de la caméra

Installez la caméra en commençant par connecter le câble USB-C fourni à l'adaptateur d'alimentation fourni. Branchez ensuite le connecteur USB-C à l'arrière de la caméra et l'adaptateur d'alimentation à une prise de courant. La caméra démarre à présent. Attendez que la caméra mette 2x un son pour indiquer qu'elle a démarré.

#### 3. Connexion de la caméra

Remarque : Avant de procéder à cette étape, assurez-vous que l'indicateur LED situé à l'avant de la caméra clignote. Si la LED ne clignote pas, réinitialisez la caméra.

Connectez-vous à l'application Trust WiFi et appuyez sur « Add device » (Ajouter un appareil) ou appuyez sur l'icône (+) dans le coin supérieur droit. Assurez-vous d'être proche de la caméra et suivez les instructions qui s'affichent à l'écran.

#### 4. Facultatif : Montage de la caméra

- Fixez les vis fournies sur une surface plane. Veillez à ce que la distance entre les vis corresponde aux fentes d'accrochage situées sous l'appareil.
- B Placer l'appareil sur les vis
- C Tirez doucement l'appareil vers le bas sur les vis pour le fixer solidement.
- 5. Installation de la carte SD
- ▲ insérez la carte SD dans la fente située sur le côté de l'appareil photo (max. 256 Go), les connecteurs en cuivre étant orientés vers l'avant de l'appareil photo.

Votre caméra est maintenant prête à l'emploi. Pour plus d'informations sur l'utilisation, consultez le site trust.com/71365.

 Réinitialisation de la caméra
En suivant cette étape, la caméra sera supprimée de l'application.

Appuyez sur le bouton de réinitialisation situé sur le côté de l'appareil pendant plus de 5 secondes. L'appareil émet trois bips pour indiquer qu'il est réinitialisé. Après la réinitialisation, l'appareil photo redémarre.

DE

#### **Bevor Sie loslegen**

Stellen Sie sicher, dass Ihr Smartphone oder Tablet mit einem WLAN mit 2,4 GHz oder 5 GHz verbunden ist. Für die Einrichtung dieses Produkts benötigen Sie den Namen Ihres WLAN-Funknetzes und Ihr WLAN-Passwort. Vergewissern Sie sich, dass Bluetooth auf Ihrem Telefon oder Tablet aktiviert ist, um die Installation zu erleichtern.

#### 1. Trust WiFi-App

- A Laden Sie die Trust WiFi-App aus dem App Store oder Google Play Store herunter.
- B Öffnen Sie die App. Wenn Sie die App zum ersten Mal verwenden, müssen Sie ein neues Konto erstellen.

#### 2. Kamera installieren

ZurInstallation der Kamera schließen Sie zuerst das mitgelieferte USB-C-Kabel an das mitgelieferte Netzteil an. Anschließend stecken Sie den USB-C-Stecker in die Buchse auf der Kamerafärkseite und verbinden das Netzteil mit einer Steckdose. Die Kamera fährt jetzt hoch. Warten Sie, bis die Kamera zwei Signaltöne von sich gibt. Dies zeigt an, dass sie nun bereit ist.

#### 3. Kamera anschließen

(1) Hinweis: Stellen Sie sicher, dass die LED-Anzeige auf der Kameravorderseite blinkt, bevor Sie mit diesem Schritt fortfahren. Falls die LED-Anzeige nicht blinkt, müssen Sie die Kamera zurücksetzen.

Melden Sie sich bei der Trust WiFi-App an. Tippen Sie auf "Add device" (Gerät hinzvifigen) oder rechts oben auf das Pluszeichen (+). Die Kamera muss sich in Ihrer Nähe befinden, damit Sie die Anweisungen auf dem Display befolgen können.

#### 4. Optional: Montage der Kamera

- A Befestigen Sie die mitgelieferten Schrauben an einer ebenen Sie Fläche Achten darauf dass der Abstand zwischen Schrauben den mit den Aufhängeschlitzen der an Unterseite der Kamera übereinstimmt
- B Setzen Sie die Kamera auf die Schrauben.
- Ziehen Sie die Kamera vorsichtig an den Schrauben nach unten, um sie sicher zu befestigen.

#### 5. Einsetzen der SD-Karte

A Stecken Sie die SD-Karte in den Schlitz an der Seite der Kamera (max. 256Gb), wobei die Kupferanschlüsse zur Vorderseite der Kamera zeigen.

Die Kamera ist jetzt einsatzbereit. Weitere Informationen zur Verwendung finden Sie unter: trust. com/71365.

## (i) Kamera-Reset

A So gehen Sie vor, um die Kamera aus der App zu entfernen.

A Drücken Sie die Reset-Taste an der Seite der Kamera für mehr als 5 Sekunden. Die Kamera piept 3x, um anzuzeigen, dass sie zurückgesetzt wurde. Nach dem Zurücksetzen fährt die Kamera wieder hoch.

#### ES Antes de empezar

Asegúrese de que su teléfono o tableta está conectado a una red wifi de 2,4GHz o 5 GHz. Para instalar este producto necesitará el nombre de su red wifi y contraseña wifi. Asegúrate de que el Bluetooth está activado en tu teléfono o tableta para facilitar la instalación.

#### 1. Aplicación Trust WiFi

- A Descargue la aplicación Trust WiFi desde la App Store o Google PlayStore.
- B Abra la aplicación. Cuando utilice la aplicación por primera vez, tendrá que registrar una nueva cuenta.

#### 2. Instalar la cámara

Instale la cámara conectando primero el cable USB-C suministrado al adaptador de corriente suministrado. A continuación, conecte el conector USB-C a la parte posterior de la cámara v el adaptador de corriente a una toma de corriente. La cámara se iniciará. Espere a que la cámara emita dos sonidos iguales para indicar que se ha iniciado

#### 3. Conectar la cámara

(i) Nota: Antes de proceder con este paso, asegúrese de que el indicador LED de la parte frontal de la cámara parpadea. Si el LED no parpadea, restablezca la cámara.

Inicie sesión en la aplicación Trust WiFi y pulse "Add device" (Agregar dispositivo) o pulse el icono (+) en la esquina superior derecha. Sitúese cerca de la cámara y siga las instrucciones que aparecen en pantalla.

#### 4. Opcional: Montar la cámara

- Fije los tornillos suministrados a una superficie plana. Asegúrese de que la distancia entre los tornillos es la misma que las ranuras para colgar en la parte inferior de la cámara
- B Coloque la cámara sobre los tornillos
- Tire suavemente de la cámara hacia abajo sobre los tornillos para fijarla firmemente.

#### 5. Colocar la tarjeta SD

Inserte la tarjeta SD en la ranura del lateral de la cámara (máx. 256Gb) con los conectores de cobre orientados hacia la parte frontal de la cámara.

Su cámara estará lista para usar. Para obtener más información sobre el uso del producto, visite trust.com/71365.

## (i) Restablecer la cámara

A Este paso eliminará la cámara de la aplicación.

Pulse el botón de reinicio situado en el lateral de la cámara durante más de 5 segundos. La cámara emitirá 3 pitidos para indicar que se ha reiniciado. Después de reiniciar la cámara se iniciará de nuevo.

Prima di iniziare

Verificare che il telefono o il tablet sia connesso a una rete WiFi da 2,4 GHz o 5 GHz. Per installare il prodotto è necessario conoscere il nome della rete WiFi e la password per il WiFi. Assicurarsi che il Bluetooth sia abilitato sul telefono o sul tablet per facilitare l'installazione.

#### 1. App Trust WiFi

- Scaricare l'app Trust WiFi dall'App store o dal Google Play Store.
- B Aprire l'app. La prima volta che si utilizza l'app sarà necessario registrare un nuovo account.

#### 2. Installazione della videocamera

Installare la videocamera collegando prima il cavo USB-C dotazione all'alimentatore in in dotazione Poi collegare il connettore USB-C al retro della videocamera e l'alimentatore a una presa di corrente. La videocamera si avvierà. Attendere finché la videocamera non emette un suono per due volte per indicare che si è avviata.

#### 3. Collegamento videocamera

della

(1) Nota: Prima di procedere con questo passaggio, assicurarsi che l'indicatore LED sulla parte anteriore della videocamera stia lampeggiando. Se il LED non lampeggia, effettuare un reset della videocamera.

Accedere all'app Trust WiFi e premere "Add device" (Aggiungi dispositivo) o il pulsante (+) in alto a destra. Avvicinarsi alla videocamera e seguire le istruzioni visualizzate sullo schermo.

#### 4. Facoltativo: montare la videocamera

- Fissare le viti in dotazione su una superficie piana. Assicurarsi che la distanza tra le viti sia uguale alle fessure di sospensione sul fondo della telecamera.
- B Posizionare la telecamera sulle viti
- Tirare delicatamente la telecamera verso il basso sulle viti per fissarla saldamente.

#### 5. Posizionare la scheda SD

▲ Inserire la scheda SD nello slot sul lato della telecamera (max. 256Gb) con i connettori in rame rivolti verso la parte anteriore della telecamera.

La videocamera è ora pronta per l'uso. Per ulteriori informazioni sull'utilizzo, visitare il sito trust.com/71365.

i Reset della videocamera

A Seguendo questo passaggio la videocamera verrà rimossa dall'app.

Premere il pulsante di reset sul lato della fotocamera per più di 5 secondi. La telecamera emetterà tre volte un segnale acustico per indicare che è stata resettata. Dopo il reset, la telecamera si riavvia.

#### IT

Antes de começar

telemóvel ou tablet está ligado 🗛 Fixe os parafusos fornecidos a uma rede WiFi de 24 GHz ou 5 GHz. Para instalar este produto. necessitará do nome e da palavrapasse da sua rede WiFi. Certifiquese de que o Bluetooth está ativado no seu telemóvel ou tablet para facilitar a instalação.

#### 1. Aplicação Trust WiFi

- A Transfira aplicação а Trust WiFi da App Store ou Google PlayStore.
- B Abra a aplicação. Ao utilizar a aplicação pela primeira vez. tem de registar uma conta nova.

#### 2. Instale a câmara

Instale a câmara começando por ligar o cabo USB-C fornecido ao transformador incluído. Em seguida, ligue o conetor USB-C à parte de trás da câmara e o transformador a uma tomada elétrica. A câmara arranca. Aquarde até a câmara emitir um som 2 vezes para indicar que arrancou.

#### 3. Ligue a câmara

(i) Nota: antes de prosseguir com este passo, certifique-se de que o indicador LED na parte frontal da câmara está a piscar. Se o LED não estiver a piscar, reponha a câmara.

Inicie sessão na aplicação Trust WiFi e prima "Add device" (Adicionar dispositivo) ou prima o ícone (+) no canto superior direito. Deve estar perto da câmara e seguir as instruções no

ecrã

#### Certifique-se de que o seu 4. Opcional: monte a câmara

- superfície numa plana. Certifique-se de aue а distância entre os parafusos é igual à das ranhuras de suspensão na parte inferior da câmara
- B Coloque a câmara nos parafusos
- C Puxe suavemente a câmara para baixo sobre os parafusos para a fixar com segurança.

#### Coloque o cartão SD

A Insira o cartão SD na ranhura lateral da câmara (máx. 256 Gb) com os conectores de cobre virados para a frente da câmara

A câmara está pronta a utilizar. Para mais informações sobre a utilização, vá a trust.com/71365.

## (i) Repor a câmara

#### 🔒 Este passo irá remover a câmara da aplicação.

A Prima o botão de reposição na parte lateral da câmara durante mais de 5 segundos. A câmara emitirá um sinal sonoro 3x para indicar que foi reiniciada. Após a reposição, a câmara arrança novamente.

NO

#### Før du begynner

Kontroller eller at telefonen koblet nettbrettet er til et 5 GHz Wi-Fi-24 GHz eller nettverk. For å installere dette produktet trenger du navnet på Wi-Fi-nettverket og passordet for Wi-Fi. Sørg for at Bluetooth er aktivert på telefonen eller nettbrettet for enkel installasjon.

#### 1. Trust WiFi-app

- A Last ned appen Trust WiFi fra App store eller Google PlayStore.
- B Åpne appen Når du bruker appen for første gang, må du registrere en ny konto.

#### 2. Installer kameraet

Installer kameraet ved først å koble den medfølgende USB-C-kabelen til strømadapteren som følger med. Så kobler du USB-C-kontakten til baksiden av kameraet og strømadapteren til et strømuttak. Kameraet vil nå starte. Vent til kameraet spiller en lyd to ganger for å indikere at det har startet opp.

#### 3. Koble til-kameraet

(1) NB: Før du fortsetter med dette trinnet, må du kontrollere at LED-indikatoren foran på kameraet blinker. Hvis lampen ikke blinker. tilbakestiller du kameraet.

Logg inn på Trust WiFi-appen og trykk på «Add device» (Legg til enhet) eller trykk på (+)-ikonet øverst til høyre. Sørg for at du er nært kameraet, og følg instruksjonene på skjermen.

#### 4. Alternativ: Monter kameraet

- Fest de medfølgende skruene på en flat overflate. Pass på at avstanden mellom skruene er den samme som opphengssporene på undersiden av kameraet.
- B Plasser kameraet på skruene.
- C Trekk kameraet forsiktig ned på skruene for å feste det godt.

#### Trust 5. Plasser SD-kortet

eller A Sett SD-kortet inn i sporet på siden av kameraet (maks. 256 GB) med kobberkontaktene å du vendt mot forsiden av kameraet.

> Nå er kameraet klart til bruk. For mer informasjon om bruk, gå til trust.com/71365.

## (i) Tilbakestill kamera

Hvis du følger dette trinnet, fjernes kameraet fra appen

Tryk på tilbakestillingsknappen på siden av kameraet i mer enn 5 sekunder. Kameraet piper 3 ganger for å indikere at det er tilbakestilt. Etter tilbakestilling starter kameraet opp igjen.

#### Innan du börjar

surfolatta är ansluten till ett WiFi- 🗛 Fäst nätverk på 2.4 GHz alternativt 5 GHz. Du måste känna till namnet på WiFi-nätverket och WiFilösenordet. Se till att Bluetooth är aktiverat på din telefon eller surfplatta för enkel installation.

- Trust WiFi-appen
- A Ladda ner Trust WiFifrån App Store appen eller Google Plav Butik.
- BÖppna appen. Om du använder appen för första gången måste du registrera ett nytt konto.

#### 2. Installera kameran

Installera kameran genom att först ansluta den medföljande USB-C-kabeln till den medföljande strömadaptern. Anslut USB-C-kontakten till och kamerans baksida strömadaptern till ett eluttag. Kameran startar. Vänta tills kameran spelar upp ett ljud 2 gånger för att bekräfta att den har startat.

#### 3. Ansluta kameran

(i) Obs! Innan du går vidare med det här steget måste du kontrollera att LED-lampan på kamerans framsida blinkar. Om LED-lampan inte blinkar måste du återställa kameran

Logga in på Trust WiFi-appen och tryck på "Add device" [Lägg till en enhet] eller tryck på ikonen (+) i det övre högra hörnet. Se till att du befinner dig nära kameran och följ anvisningarna på skärmen.

#### Kontrollera att din telefon eller 4. Alternativ: Montera kameran

- de medföliande skruvarna på en plan yta. Se till att avståndet mellan skruvarna är detsamma som upphängningsspåren på kamerans undersida
- B Placera kameran på skruvarna
- C Dra försiktigt ner kameran på skruvarna så att den sitter ordentligt fast.

#### 5. Sätt i SD-kortet

A Sätt i SD-kortet i facket på sidan av kameran (max. 256 GB) med kopparkontakterna vända mot kamerans framsida

Din enhet är nu redo att Mer information användas om hur den används finns på trust.com/71365.

## (i) Återställ kameran

\rm Om du utför denna åtgärd tas kameran bort från appen.

A Tryck på återställningsknappen på sidan av kameran i mer än 5 sekunder. Kameran piper 3x för att indikera att den är återställd. Efter återställningen startar kameran upp igen.

#### Ennen käyttöönottoa

Varmista että puhelimesi yhdistetty tai tablettisi on 2.4 GHz:n tai 5 GHz:n WiFiverkkoon Tämän tuotteen asentamiseen tarvitaan WiFiverkon nimi ia WiFi-salasana. Varmista, että Bluetooth käytössä puhelimessa tai tabletissa asennuksen helpottamiseksi.

- 1. Trust WiFi -sovellus
- A Lataa Trust WiFi -sovellus App Storesta tai Google PlayStoresta.
- B Avaa sovellus. Kun käytät sovellusta ensimmäistä kertaa, sinun on rekisteröitävä uusi tili.

#### 2. Kameran asennus

Asenna kamera kytkemällä ensin toimitettu USB-C-kaapeli mukana toimitettuun muuntajaan. Liitä sitten USB-C-liitin kameran takaosaan ja muuntaja pistorasiaan. Kamera käynnistyy. Odota, kunnes kamerasta kuuluu äänimerkki kaksi kertaa osoittaen, että se on käynnistynyt.

#### 3. Kameran yhdistäminen

Huomautus: Ennen tähän vaiheeseen siirtymistä tulee varmistaa, että kameran etuosassa oleva LED-merkkivalo vilkkuu. Jos LED-merkkivalo ei vilku, nollaa kamera.

Kirjaudu Trust WiFi -sovellukseen ja paina "Add device" (Lisää laite) tai paina (+) -kuvaketta oikeassa yläkulmassa. Varmista, että olet lähellä kameraa ja noudata näytön ohjeita.

#### 4. Valinnainen: Kameran asennus

- Kiinnitä mukana toimitetut ruuvit tasaiselle pinnalle. Varmista, että ruuvien välinen etäisyys on sama kuin kameran pohjassa olevien ripustusrakojen etäisyys toisistaan
- on **B** Aseta kamera ruuvien päälle
  - CVedä kameraa varovasti alaspäin ruuveilla, jotta se kiinnittyy tukevasti.

#### 5. SD-kortin asennus

Aseta SD-kortti kameran sivulla olevaan korttipaikkaan (max. 256 Gt) siten, että kupariliittimet osoittavat kameran etuosaan.

Kamera on nyt käyttövalmis. Lisätietoja käytöstä, trust.com/71365.

## i Kameran asetusten palauttaminen

A Tämän vaiheen jälkeen kamera poistetaan sovelluksesta.

A Paina kameran sivulla olevaa nollauspainiketta yli 5 sekunnin ajan. Kamera piippaa 3x merkiksi siitä, että se on nollattu. Nollauksen jälkeen kamera käynnistyy uudelleen.

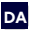

#### DA Før du går i gang

Sørg for, at din telefon eller tablet er tilsluttet et 2.4 GHz eller 5 GHz WiFi-netværk For at installere dette produkt skal du bruge dit WiFi-netværksnavn og din WiFi-adgangskode. Sørg for, at Bluetooth er aktiveret på din telefon eller tablet for at lette installationen.

#### 1. Trust WiFi-appen

- A Download Trust appen fra eller Google PlayStore.
- BÅbn appen. Når du bruger appen for første gang, skal du registrere en ny konto.

#### 2. Installer kameraet

Installer kameraet ved først at slutte det medfølgende USB-C-kabel til den medfølgende strømadapter. Slut derefter USB-C-stikket til kameraets bagside og strømadapteren til en stikkontakt. Kameraet starter nu op. Vent. indtil kameraet afspiller en lvd 2x for at vise, at det er startet op.

#### 3. Tilslut kameraet

(i) Bemærk: Før du går videre med dette trin, skal du sikre dig. at LED-indikatoren på kameraets forside blinker. Hvis LED'en ikke blinker, skal du nulstille kameraet.

Log ind på Trust WiFi-appen. og tryk på "Add device" (Tilføj enhed), eller tryk på (+)-ikonet i øverste høire hjørne. Sørg for at være tæt på kameraet, og følg instruktionerne på skærmen.

#### 4. Valgfrit: Monter kameraet

- A Sæt de medfølgende skruer fast på en plan overflade. Sørg for, at afstanden mellem skruerne er den samme som ophængningshullerne i bunden af kameraet
- B Placer kameraet på skruerne
- C Træk forsigtigt kameraet ned på skruerne for at fastgøre det sikkert.

#### WiFi- 5. Anbring SD-kortet

App Store A Sæt SD-kortet i åbningen på siden af kameraet (maks. 256 GB) med kobberstikkene vendt mod kameraets forside.

> Nu er kameraet klar til brug. Du kan få flere oplysninger om brug på trust.com/71365.

## (i) Nulstil kameraet

🗛 Hvis du følger dette trin. fiernes kameraet fra appen.

A Tryk på nulstillingsknappen på siden af kameraet i mere end 5 sekunder. Kameraet bipper 3 gange for at indikere, at det er nulstillet. Efter nulstilling starter kameraet op igen.

PL Przed rozpoczęciem

Upewnij się, że telefon lub tablet jest podłączony do sieci Wi-Fi 2,4 GHz lub 5 GHz. Abyzainstalować ten produkt, potrzebna będzie nazwa sieci Wi-Fi i hasło Wi-Fi. Upewnij się, że Bluetooth jest włączony w telefonie lub tablecie, aby udatwić instalacje.

#### 1. Aplikacja Trust WiFi

- A Pobierz aplikację Trust WiFi ze sklepu App Store lub Google PlayStore.
- B Otwórz aplikację. Podczas korzystania z aplikacji po raz pierwszy należy zarejestrować nowe konto.

#### 2. Instalacja kamery

Zainstaluj kamere, podłaczając naipierw USB kabel do dostarczonego zasilacza Nastepnie sieciowego. podłacz złacze USB-C z tyłu kamery, a zasilacz do gniazdka elektrycznego. Kamera uruchomi sie. Poczekai. аż kamera wyda dwukrotny sygnał akustyczny, wskazując, że została uruchomiona.

#### 3. Podłączanie kamery

(j) Uwaga: Przed wykonaniem tego kroku upewnij się, że wskaźnik LED z przodu kamery miga. Jeśli dioda LED nie miga, należy zresetować kamerę.

Zaloguj się do aplikacji Trust WiFi i naciśnij "Add device" (Dodaj urządzenie) lub naciśnij ikonę (+) w prawym górnym rogu. Upewnij się, że znajdujesz się blisko kamery i postępuj zgodnie

z instrukcjami wyświetlanymi na ekranie.

#### 4. Czynności opcjonalne: montaż kamery

- A Przymocuj dostarczone śruby do płaskiej powierzchni. Upewnij się, że odległość między śrubami jest taka sama, jak szczeliny do zawieszania na spodzie kamery
- Trust **B** Umieść kamerę na śrubach
  - C Delikatnie pociągnij kamerę w dół na śrubach, aby ją bezpiecznie zamocować.

#### 5. Wkładanie karty SD

Włóż kartę SD do gniazda z boku kamery (maks. 256 Gb) z miedzianymi złączami skierowanymi do przodu kamery.

Teraz kamera jest gotowa do użycia. Więcej informacji na temat użytkowania znajduje się na stronie trust.com/71365.

## (i) Resetowanie kamery

Wykonanie tego kroku spowoduje usunięcie kamery z aplikacji.

Naciśnij przycisk resetowania z boku kamery przez ponad 5 sekund. Kamera wyemituje 3x sygnał dźwiękowy, aby wskazać, że jest zresetowana. Po zresetowaniu kamera uruchomi się ponownie.

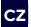

CZ Než začnete

Ujistěte se, že telefon nebo tablet je připojen k síti Wi-Fi v pásmu 2,4 GHz nebo 5 GHz. Chcete-li nainstalovat tento produkt, budete potřebovat název sítě Wi-Fi a heslo Wi-Fi. Pro snadnou instalaci se uiistěte. že máte v telefonu nebo tabletu povolenou funkci Bluetooth.

#### Aplikace Trust Wi-Fi

- A Stáhněte si aplikaci Trust Wi-Fi z obchodu App Store nebo Google PlayStore.
- B Otevřete aplikaci. Při prvním použití aplikace si musíte zaregistrovat nový účet.

#### 2. Instalace kamery

Nainstalujte kameru nejprve připojením dodaného kabelu USB k dodanému napájecímu adaptéru. Poté připojte konektor USB-C k zadní straně kamery a napájecí adaptér připojte k elektrické zásuvce. Zavede se systém kamery. Počkejte, dokud kamera nepřehraje 2x , čímž signalizuie, že se spustila.

#### 3. Připojení kamery

(i) Poznámka: Než budete pokračovat kroku. v tomto uiistěte se, že kontrolka LED na přední straně kamery bliká. Pokud kontrolka LED nebliká resetuite kameru.

Přihlaste se do aplikace Trust Wi-Fi a stiskněte tlačítko "Add device" (Přidat zařízení) nebo stiskněte ikonu (+) v pravém horním rohu. Ujistěte se, že jste blízko kamery a postupuite podle pokynů na obrazovce.

#### 4. Volitelné: Montáž kamerv

- A Připevněte dodané šrouby na rovný povrch. Ujistěte se, že vzdálenost mezi šroubv je stejná jako drážky pro zavěšení na spodní straně fotoaparátu.
- B Umístěte fotoaparát na šrouby
- C Jemně stáhněte kameru na šrouby, aby byla bezpečně zajištěna.

#### 5. Vložte SD kartu

A Vložte kartu SD do slotu na boku kamery (max. 256Gb) měděnými konektory směrem k přední straně kamery.

Nyní je vaše kamera připravena k použití. Dalši informace najdete na webu trust.com/71365.

## (i) Reset kamery

Po tomto kroku bude kamera z aplikace odstraněna.

A Stiskněte tlačítko resetování na boku kamery na dobu delši než 5 s. Fotoaparát 3x pípne na znamení. že ie resetován. Po resetování se kamera znovu spustí.

Skôr než začnete

tablet pripojený k 2,4 GHz alebo 🖪 Pripevnite dodané skrutky na 5 GHz sieti WiFi. Na nainštalovanie tohto výrobku budete potrebovať názov svojej siete WiFi a heslo do siete WiFi. Uistite sa. že je v telefóne alebo tablete povolená funkcia Bluetooth, aby sa uľahčila inštalácia

#### 1. Aplikácia Trust WiFi

- A Stiahnite si aplikáciu Trust WiFi z obchodu App store alebo Google PlayStore. B Otvorte aplikáciu. Pri prvom
- použití aplikácie si musíte zaregistrovať nový účet.

#### 2. Inštalácia kamerv

Nainštalujte kameru tak. že najprv pripojíte dodaný kábel USB-C k dodanému napájaciemu adaptéru. Potom pripojte konektor USB-C k zadnei strane napájací adaptér kamerv a do zásuvky. Kamera sa teraz zavedie. Počkajte, kým kamera 2x neprehrá zvuk, čím signalizuje, že sa zaviedla

#### 3. Pripojenie kamery

(i) Poznámka: Pred pokračovaním v tomto kroku sa uistite, že bliká LED kontrolka na prednej strane kamery. Ak LED kontrolka nebliká, resetuite kameru

Prihláste sa do aplikácie Trust WiFi a stlačte "Add device" (Pridať zariadenie) alebo stlačte ikonų (+) v pravom hornom rohų. Uistite sa, že ste blízko ku kamere.

a dodržujte pokyny na obrazovke.

#### Uistite sa, že je váš telefón alebo 4. Voliteľné: Montáž kamery

- rovný povrch. Uistite sa že vzdialenosť medzi skrutkami je rovnaká ako otvory na zavesenie na spodnej strane fotoaparátu
- B Umiestnite fotoaparát na skrutkv
- C Jemne potiahnite fotoaparát na skrutky, aby ste ho bezpečne upevnili.

#### 5. Vloženie karty SD

A Vložte kartu SD do zásuvky na boku kamery (max. 256 Gb) medenými konektormi smerom k prednej časti kamerv.

Vaša kamera je teraz pripravená použitie. Viac informácií na používaní nájdete 0 na trust.com/71365.

### (i) Resetovanie kamery

🔔 Vykonaním tohto kroku sa kamera odstráni z aplikácie.

A SStlačte tlačidlo resetovania na bočnej strane fotoaparátu na viac ako 5 sekúnd. Fotoaparát 3x pípne na znak toho, že je resetovaný. Po resetovaní sa kamera opäť spustí.

ΗU

#### Előkészítő lépések

A telefonnak vagy táblagépnek csatlakoznia kell a 2,4 GHz or 5 GHz WiFi-hálózathoz. A termék telepítésekor szükség lesz a WiFihálózat nevére és jelszavára. A könnyű telepítés érdekében győződjön meg róla, hogy a Bluetooth engedélyezve van a telefonján vagy táblagépén.

#### 1. Trust WiFi alkalmazás

- Töltse le a Trust WiFi alkalmazást az App Store vagy a Google PlayStore alól.
- B Nyissa meg az alkalmazást. Az alkalmazás első használatakor regisztrálnia kell egy új fiókot.

#### 2. Kamera telepítése

A kamera telepítésekor először csatlakoztassa a mellékelt USB-Ckábelt a mellékelt tágadapterhez. Ezután csatlakoztassa az USB-Ckábelt a kamera hátoldalához, a tápadaptert pedig az elektromos hálózathoz. A kamera rendszere ekkor betöltődik. Várja meg a kamera 2 hangjelzését, amelyek a rendszer betöltődésé tjelzik.

#### 3. Kamera csatlakoztatása

(I) Megjegyzés: A művelet elvégzése előtt ellenőrizze, hogy villog-e a kamera előoldalán lévő LED-es visszajelző. Ha nem villog a LED, indítsa újra a kamerát.

lelentkezzen he а Trust WiFi alkalmazásba és ott nyomja meg az "Add device" (Eszköz hozzáadása) elemet vagy a jobb felső sarokban a (+) ikont. Tartózkodion a kamera közelében, és kövesse képernyőn а megjelenő utasításokat.

#### 4. Opcionális: Kamera rögzítése

- Rögzítse a mellékelt csavarokat egy sík felületre. Ügyeljen arra, hogy a csavarok közötti távolság megegyezzen a kamera alján lévő akasztási nyílások távolságával.
- B Helyezze a kamerát a csavarokra
- Óvatosan húzza le a kamerát a csavarokra, hogy biztonságosan rögzítse.

#### 5. SD-kártya behelyezése

Helyezze be az SD-kártyát a kamera oldalán lévő nyílásba (max. 256 Gb) úgy, hogy a réz csatlakozók a kamera eleje felé nézzenek.

Ekkor a kamera használatra kész. További használati tájékoztatóért keresse fel a trust.com/71365 webhelyet.

### (i) Kamera visszaállítása

Ezzel a műveletsorral a kamera eltávolítható az alkalmazásból.

A Nyomja meg a kamera oldalán található reset gombot több mint 5 másodpercig. A kamera 3x csipogni fog, jelezve, hogy visszaállt. A visszaállítás után a kamera újraindul.

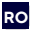

#### Înainte de a începe

Asigurați-vă că telefonul sau tableta sunt conectate la o rețea WiFi de 2,4 GHz sau 5 GHz. Pentru a instala acest produs veți avea nevoie de numele rețelei WiFi și de parola WiFi. Asigurați-vă că Bluetooth este activat pe telefonul sau tableta dvs. pentru o instalare uşoară.

#### 1. Aplicația Trust WiFi

 Descărcați aplicația Trust WiFi din App Store sau Google PlayStore.
Deschideți aplicația. Când folosiți aplicația pentru prima dată trebuie să înregistrați un cont nou

#### 2. Instalați camera

Instalați camera conectând mai întăi cablul USB-C furnizat la adaptorul de alimentare furnizat. Apoi introduceți conectorul USB-C în spatele camerei și adaptorul de alimentare într-o priză. Acum camera va porni. Așteptați până când camera emite 2 sunete, pentru a indica faptul că s-a pornit.

#### 3. Conectați camera

(1) Notă: Înainte de a continua cu acest pas, asigurați-vă că indicatorul led din partea frontală a camerei luminează intermitent. Dacă ledul nu luminează intermitenţ resetați camera.

Conectați-vă la aplicația Trust WiFi și apăsați "Add device" (Adăugare dispozitiv) sau apăsați pictograma (+) din colțul dreapta sus. Asigurați-vă că sunteți

aproape de cameră

și urmați instrucțiunile de pe ecran.

#### 4. Opțional: Montați camera

- Ataşaţi şuruburile furnizate la o suprafaţă plană. Asiguraţi-vă că distanţa dintre şuruburi este aceeaşi cu cea dintre fantele de agăţare de pe partea inferioară a camerei
- B Aşezaţi camera pe şuruburi
- C Trageți ușor camera în jos pe șuruburi pentru a o fixa bine.

#### 5. Introduceți cardul SD

Introduceți cardul SD în fanta de pe partea laterală a camerei (max. 256Gb) cu conectorii de cupru orientați spre partea din față a camerei.

Acuma camera dvs. este gata de utilizare. Pentru mai multe sugestii privind utilizarea, accesați trust.com/71365.

## (i) Resetarea camerei

Urmând acest pas veți elimina camera din aplicație.

Apăsați butonul de resetare de pe partea laterală a camerei pentru mai mult de 5 sec. Camera va emite un semnal sonor de 3 ori pentru a indica faptul că a fost resetată. După resetare, camera va porni din nou.

#### G Преди започване на работа

Уверете се, че вашият телефон или таблет са свързани към 2,4 Ghz или 5 GHZ WIFi мрежа. За да инсталирате този продукт ще ви трябват името и паролата на вашата WIFi мрежа. Уверете се, че Bluetooth е активиран на вашия телефон или таблет, за да улесните инсталацията.

#### Приложение Trust WiFi

- А Изтеглете приложението Trust WiFi от App store или Google PlayStore.
- В Отворете приложението. Ако използвате приложението за първи път, трябва да регистрирате нов акаунт.

#### 2. Инсталиране на камерата

Инсталирайте камерата като първо свържете предоставения USB-С кабел към предоставения захранващ адаптер. След това свържете USB-С конектора към гърба на камерата и захранващия адаптер към контакт. Камерата ще се стартира. Изчакайте докато камерата не издаде 2-кратно, за да покаже, че се е стартирала.

#### 3. Свързване на камерата

(1) Забележка: Преди да продължите с тази стъпка, уверете се, че LED индикаторът на предната страна на камерата мига. Ако LED не мига, моля, нулирайте камерата.

Влезте в приложението Trust WiFi Арр и натиснете "Add device" (Добавяне на устройство) или иконата (+) в горния десен ъгъл. Уверете се, че сте близо до камерата и следвайте инструкциите на екрана.

#### По избор: Монтиране на камерата

- Закрепете доставените винтове към равна повърхност. Уверете се, че разстоянието между винтовете е същото като отворите за окачване в долната част на фотоапарата
- В Поставете фотоапарата върху \_\_\_\_\_\_винтовете
- Внимателно издърпайте камерата надолу върху винтовете, за да я закрепите стабилно.

#### 5. Поставяне на SD картата

Поставете SD картата в слота отстрани на камерата (макс. 256Gb), като медните конектори са обърнати към предната част на камерата.

Камерата ви е готова за използване. За повече информация относно използването, отидете на trust.com/71365.

## і Нулиране на камерата

Следването на тези стъпки ще премахне камерата от приложението

А Натиснете бутона за нулиране отстрани на камерата за повече от 5 сек. Камерата ще издаде 3 пъти звуков сигнал, за да покаже, че е нулирана. След нулирането камерата ще се зареди отново.

#### ΕΛ Πριν ξεκινήσετε

Βεβαιωθείτε ότι το τηλέφωνο ή το tablet σας είναι συνδεδεμένο σε ένα δίκτιο Wi-F1 2,4GHz ή 56Hz. Για να εγκαταστήσετε αυτό το προϊόν, θα χρειαστέπε το όνομα και τον κωδικό πρόσβασης του δικτύου σας Wi-F1. Βεβαιωθείτε ότι το Bluetooth είναι ενεργοποιημένο στο τηλέφωνο ή το tablet σας για είχολη εγκατάσταση.

#### 1. Εφαρμογή Trust WiFi

- Κάντε λήψη της εφαρμογής Trust WiFi από το App store ή το Google PlayStore.
- Ανοίξτε την εφαρμογή. Την πρώτη φορά που θα χρησιμοποιήσετε την εφαρμογή, πρέπει να καταχωρίσετε έναν νέο λογαριασμό.

#### 2. Εγκαταστήστε την κάμερα

Εγκαταστήστε την κάμερα συνδέοντας πρώτα το παρεχόμενο καλώδιο USB-C στον παρεχόμενο προσαρμογέα ρεύματος. Κατόπιν συνδέστε τον σύνδεσμο USB-C στην πίσω πλευρά της κάμερας και τον προσαρμογέα ρεύματος σε μια πρίζα ρεύματος. Η κάμερα dα εκκινήσει. Περιμένετε μέχρι η κάμερα να παραγάγει έναν ήχο 2 φορές, υποδεικινύοντας ότι έχει εκκινήσει.

#### 3. Συνδέστε την κάμερα

① Σημείωση: Πριν προχωρήσετε με αυτό το βήμα, βεβαιωθείτε ότι αναβοσβήνει η ένδειξη LED στην εμπρός πλευρά της κάμερας. Εάν δεν αναβοσβήνει η ένδειξη LED, πραγματοποιήστε επαναφορά της κάμερας.

Συνδεθείτε στην εφαρμογή Trust WiFi και πατήστε «Add device» (Προσθήκη συσκευής) ή πατήστε το εικονίδιο (+) στην επάνω δεξιά γωνία. Βεβαιωθείτε ότι βρίσκεστε κοντά στην κάμερα και ακολουθήστε τις οδηγίες που εμφανίζονται στην οθόνη.

- Προαιρετικά: Τοποθέτηση της κάμερας
- Τοποθετήστε τις παρεχόμενες βίδες σε μια επίπεδη επιφάνεια. Βεβαιωθείτε ότι η απόσταση μεταξύ των βίδών είναι ίδια με τις υποδοχές ανάρτησης στο κάτω μέρος της κάμερας
- Τοποθετήστε τη φωτογραφική μηχανή στις βίδες
- Τραβήξτε απαλά την κάμερα προς τα κάτω στις βίδες για να την ασφαλίσετε με ασφάλεια.

#### 5. Τοποθέτηση κάρτας SD

Τοποθετήστε την κάρτα SD στην υποδοχή στο πλάι της κάμερας (Μέγ. 256Gb) με τις χάλκινες υποδοχές προς το μπροστινό μέρος της κάμερας.

Τώρα η κάμερα είναι έτοιμη για χρήση. Για περισσότερες πληροφορίες σχετικά με τη χρήση, ανατρέξτε στη διεύθυνση trust.com/71365.

🛈 Επαναφορά κάμερας

Η εκτέλεση αυτού του βήματος θα έχει ως αποτέλεσμα την κατάργηση της κάμερας από την εφαρμογή.

Πατήστε το κουμπί επαναφοράς στο πλάι της κάμερας για περισσότερο από 5 δευτερόλεπτα. Η κάμερα θα ηχήσει 3 φορές για να υποδείξει ότι έχει γίνει επαναφορά. Μετά την επαναφορά η κάμερα θα εκκινήσει ξανά.

R Başlamadan önce

Telefon veya tabletinizi 2,4 GHz veya 5 GHz WiFi ağına bağladığınızdan emin olun. Bu ürünü kurnak için WiFi ağ adı ve WiFi şifresine ihtiyacınız olacaktır. Kolay kurulum için telefonunuzda veya tabletinizde Bluetooth'un etkin olduğundan emin olun.

#### 1. Trust WiFi Uygulaması

- A Trust WiFi Uygulamasını App store veya Google PlayStore'dan indirin.
- B Uygulamayı açın. Uygulamayı ilk kez kullanırken yeni bir hesap açmanız gereklidir.

#### 2. Kamerayı kurun

Ilk önce birlikte verilen USB-C kablosunu birlikte verilen aüc adaptörüne bağlavarak kameravi kurun. USB-C kablosunu kameranın arkasına. güç adaptörünü de prize takın. veniden Kamera başlatılır. Kamera yeniden başlatıldığını belirtmek üzere 2 kez ses çıkarıp dönene kadar beklevin.

#### 3. Kamerayı bağlayın

(i) Not: Bu adıma geçmeden önce kameranın önündeki LED göstergenin yanıp söndüğünden emin olun. LED yanıp sönmüyorsa lütfen kamerayı sıfırlayın.

Trust WiFi Uygulamasını indirin ve "Add device" (Cihaz Ekle) veya sağ üst köşedeki (+) simgesine basın. Kameraya yakın olduğunuzdan emin olun ve ekrandaki talimatları izleyin.

#### 4. Opsiyonel: Kamerayı Monte Edin

- A Verilen vidaları düz bir yüzeye takın. Vidalar arasındaki mesafenin kameranın altındaki asma yuvaları ile aynı olduğundan emin olun
- B Kamerayı vidaların üzerine yerleştirin
- Güvenli bir şekilde sabitlemek için kamerayı vidalardan yavaşça aşağı çekin.

#### 5. SD Kartı Takın

SD kartı kameranın yan tarafındaki yuvaya (Maks. 256 Gb) bakır konektörler kameranın önüne bakacak şekilde takın.

Kameranız artık kullanıma hazır. Kullanıma dair daha fazla bilgi için trust.com/71365 adresini ziyaret edin.

## (i) Kamerayı Sıfırlayın

🛕 Aşağıdaki adımı uygulayarak kamerayı Uygulamadan kaldırın.

Kameranın yan tarafındaki sıfırlama düğmesine 5 saniyeden uzun süre basın. Kamera sıfırlandığını belirtmek için 3 kez bip sesi çıkaracaktır. Sıfırlama işleminden sonra kamera tekrar açılacaktır.

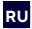

#### Перед началом работы

Убедитесь, что телефон или планшет подключен к сети WI-Fi с частотой 2,4 ГГц или 5 ГГц. Для установки этого устройства необходимо знать имя и пароль своей сети WI-Fi. Убедитесь, что кавшем телефоне или планшете включен Bluetooth, чтобы упростить установку.

#### Приложение Trust WiFi

А Загрузите приложение Trust WiFi из магазина App Store Play. ипи Google Откройте приложение. Перед первым использованием приложения необходимо зарегистрировать новую учетную запись.

#### Установите камеру

Установите камеру, сначала подсоединия прилагаемый кабель USB-C к комплектному адаптеру питания. Затем подсоедините кабель к камере через разъем USB-C на ее задней части, после чего вставьте адаптер питания в розетку. Теперь камера загрузитса. Подождите, пока камера не издаст зеруковой сигнал дважды, что она загрузилась.

#### 3. Подключите камеру

Примечание. Прежде чем приступить к этому шагу, убедитесь, что светодиодный индикатор на передней части камеры мигает. Если светодиод не мигает, перезагрузите камеру.

Войдите в приложение Trust WiFi и нажмите кнопку «Add device» (Добавить устройство) или значок (+) в правом верхнем углу. Убедитесь, что вы находитесь близко к камере, и следуйте инструкциям на экране.

- Необязательно: Закрепите камеру
- Прикрепите прилагаемые винты к плоской поверхности. Убедитесь, что расстояние между винтами совпадает с прорезями для подвеса на нижней части камеры.
- В Поместите камеру на винты
- Аккуратно потяните камеру вниз на винтах, чтобы надежно закрепить ее.

#### 5. Установите карту SD

А Вставьте SD-карту в слот на боковой стороне камеры (макс. 256 Гб) так, чтобы медные разъемы были обращены к передней части камеры.

Теперь камера готова к использованию. Дополнительную информацию по использованию камеры см. на сайте trust.com/71365.

🚺 Сброс настроек камеры

После этого шага камера будет удалена из приложения.

Нажмите кнопку сброса на боковой стороне камеры и удерживайте ее более 5 секунд. Камера подаст 3-кратный звуковой сигнал, указывающий на сброс настроек. После сброса камера снова загрузится. SL Pred začetkom uporabe

Prepričajte se, da je vaš telefon ali tablični računalnik povezan z omrežjem WiFi 2,4 GHz ali 5 GHz. Za namestitev tega izdelka boste potrebovali ime omrežja WiFi in geslo za WiFi. Prepričajte se, da je v telefonu ali tabličnem računalniku omogočena povezava Bluetooth, da bo namestitev enostavna.

#### 1. Aplikacija Trust WiFi

 A Prenesite aplikacijo Trust WiFi iz trgovin App Store ali Google PlayStore.
D Odprite aplikacijo. Ko aplikacijo uporabljate prvič, morate registrirati nov račun.

#### 2. Namestitev kamere

Namestite kamero tako, da najprej priključite priloženi kabel USB-C na priloženi napajalnik. Nato priključite priključek USB-C na zadnjo stran kamere in napajalnik v električno vitičnico. Kamera se bo zdaj zagnala. Počakajte, da kamera 2x predvaja zvok, kar pomeni, da se je zagnala.

#### 3. Povezovanje kamere

① Opomba: Preden nadaljujete s tem korakom, se prepričajte, da LED-lučka na sprednji strani fotoaparata utripa. Če LED-lučka ne utripa, ponastavite kamero.

Prijavite se v aplikacijo Trust WiFi in pritisnite »Add device« (Dodaj napravo) ali pritisnite ikono (+) v zgornjem desnem kotu. Prepričajte se, da ste blizu kamere in sledite navodilom na zaslonu.

#### 4. Opcijsko: Montaža kamere

- Priložene vijake pritrdite na ravno površino. Prepričajte se, da je razdalja med vijakoma enaka razdalji med režami za obešanje na dnu fotoaparata.
- B Postavite fotoaparat na vijake
- Nežno potegnite fotoaparat navzdol na vijake, da ga varno pritrdite.

#### 5. Namestitev SD-kartice

A Kartico SD vstavite v režo na strani fotoaparata (največ 256 Gb), tako da sta bakrena priključka obrnjena proti sprednji strani fotoaparata.

Zdaj je vaša kamera pripravljena za uporabo. Za več informacij o uporabi obiščite trust.com/71365.

## (i) Ponastavitev kamere

A S tem korakom boste kamero odstranili iz aplikacije.

Pritisnite gumb za ponastavitev na strani kamere za več kot 5 sekund. Fotoaparat bo trikrat zapiskal, kar pomeni, da je ponastavljen. Po ponastavitvi se bo fotoaparat znova zagnal.

R Prije početka rada

Provjerite je li telefon ili tablet povezan na Wi-Fi mrežu na 2,4 GHz ili 5 GHz. Za instalaciju proizvoda bit će vam potreban naziv i lozinka za Wi-Fi mrežu. Provjerite je li Bluetooth omogućen na vašem telefonu ili tabletu radi lakše instalacije.

#### 1. Aplikacija Trust WiFi

- Preuzmite aplikaciju Trust WiFi iz trgovine App store ili Google PlayStore.
- B Otvorite aplikaciju. Prilikom prve upotrebe aplikacije trebat ćete registrirati novi račun.

#### 2. Instalacija kamere

Instalirajte kameru tako da prvo spojite isporučeni USB-C kabel na adapter napajanja koji ste dobili. Zatim spojite USB-C konektor na stražnjoj strani kamere i adapter napajanja na električnu utičnicu. Kamera će se tada pokrenuti. Pričekajte da se kamera oglasi s 2 zvučna signala označavajući da je pokrenuta.

#### 3. Povežite kameru

(1) Napomena: Prije nego što prijeđete na ovaj korak, provjerite da trepće LED pokazivač na prednjoj strani kamere. Ako LED ne trepće, ponovno postavite kameru.

Prijavite se u aplikaciju Trust WiFi i pritisnite "Add device" (Dodaj uređaj) ili pritisnite ikonu (+) u gornjem desnom kutu. Pobrinite se da budete blizu kamere i slijedite upute na zaslonu.

#### 4. Izborno: Montirajte kameru

- Pričvrstite isporučene vijke na ravnu površinu. Provjerite je li udaljenost između vijaka ista kao i utori za vješanje na dnu kamere
- B Postavite kameru na vijke
- C Nježno povucite kameru prema dolje na vijke kako biste je sigurno učvrstili.

#### 5. Stavite SD karticu

A Umetnite SD karticu u utor na bočnoj strani kamere (maks. 256 Gb) tako da bakreni konektori budu okrenuti prema prednjoj strani kamere.

Tada će kamera biti spremna za rad. Više informacija potražite na web-stranici trust.com/71365.

 Ponovno postavite kameru
Nakon ovog koraka, kamera će se ukloniti iz aplikacije.

A Pritisnite gumb za resetiranje na bočnoj strani fotoaparata dulje od 5 sekundi. Kamera će se oglasiti 3x zvučnim signalom kako bi pokazala da je resetirana. Nakon resetiranja kamera će se ponovno pokrenuti.

#### UA Перш ніж розпочати роботу

Переконайтеся, що ваш телефон або планшет підключений до мережі WiFi 2,4 ГГц або 5 ГГц. Щоб встановити цей продукт, вам знадобиться назва вашої мережі WiFi та пароль до неї. Переконайтеся, що Bluetooth увімкнено на вашому телефоні чи планшеті для легкого встановлення.

#### 1. Додаток Trust WiFi

- А Завантажте додаток Trust WiFi з App Store aбо Google PlayStore.
- Відкрийте додаток. При першому використанні додатку вам необхідно зареєструвати новий обліковий запис.

#### 2. Інсталяція камери

Встановіть камеру, спочатку пілключивши кабель USB ло адаптера живлення, що входить до комплекту поставки. Потім підключіть роз'єм USB-C до задньої панелі камери, а адаптер живлення - до мережевої розетки. Тепер камера завантажиться. Зачекайте, поки на камері не пролунає звуковий сигнал 2 рази. що свідчить про її завантаження.

#### 3. Підключення камери

Примітка: Перш ніж перейти до цього кроку, переконайтеся, що блимає світлодіодний індикатор на передній панелі камери. Якщо індикатор не блимає, будь ласка, перезавантажте камеру.

Увійдіть до програми Trust WiFi і натисніть «Add device» (Додати пристрій) або натисніть значок (+) у верхньому правому кутку. Переконайтеся, що ви знаходитесь поблизу камери, і дотримуйтесь інструкцій на екрані.

## Необов'язково: Встановлення камери

- Прикріпіть гвинти, що входять у комплект, до плоскої повержні. Переконайтеся, що відстань між гвинтами дорівнює прорізам для підвішування в нижній частині камери
- Встановіть камеру на гвинти
- Обережно потягніть камеру вниз за гвинти, щоб надійно її закріпити.

#### 5. Вставте SD-карту

А Вставте SD-карту в гніздо збоку камери (макс. 256 Гб) мідними роз'ємами до передньої частини камери.

Тепер камера готова до роботи. Для отримання додаткової інформації про те, як нею користуватися, перейдіть за посиланням trust.com/71365.

 Перезавантаження камери
Виконання цього кроку видалить камеру з додатку.

Натисніть кнопку скидання на бічній панелі камера вільше ніж на 5 секунд. Камера видасть 3 звукові сигнали, вказуючи на скидання налаштувань. Після скидання камера знову завантажиться.

#### TECHNICAL SPECIFICATIONS

| Input Voltage         | 5.0V 1.0A 5.0W                   |
|-----------------------|----------------------------------|
| Dimension H x W x L   | 86x46x48mm                       |
| Wireless Frequency    | 2412-2472 Mhz and 5180- 5805 Mhz |
| Max. Wireless Power   | 2412-2472 Mhz 9.06 dbm           |
|                       | 5180- 5805 Mhz 8.26 dbm          |
| Detection Distance    | 5-8 Meters                       |
| Max. video resolution | 2304x1296                        |

#### WWW.TRUST.COM/SMARTHOME-WIFI Trust International BV - Laan van Barcelona 600 - 3317DD,

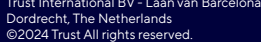

FAQ